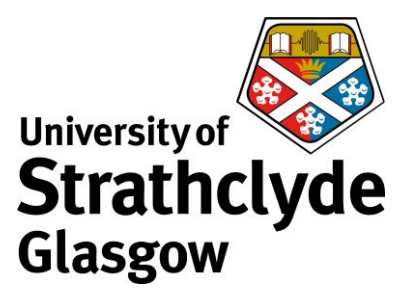

# Add print credit online

Guests and visitors can create an account to print from their laptop and photocopy within the Library. To pay for your print credit online, please first set up an online print credit payment account. You can do this by going to <u>https://its-printapp.ds.strath.ac.uk/user</u>.

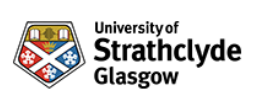

|          | Log in               |          |  |                                                                                                   |                           |               |                   |            |                                      |           |
|----------|----------------------|----------|--|---------------------------------------------------------------------------------------------------|---------------------------|---------------|-------------------|------------|--------------------------------------|-----------|
| Username |                      |          |  | Strathciyde                                                                                       |                           |               |                   |            |                                      |           |
|          |                      |          |  | ₩ sunnay                                                                                          | Summary                   |               |                   |            |                                      |           |
| Password |                      |          |  | Transaction History     Transaction History     Dr. Recent Print Jobs     Jobs Persona Print Jobs | BALING.<br>-£3.92         | ۲             | PRINT JOBS<br>115 | 6          | 288                                  |           |
|          | Login                |          |  | A Add Cruda                                                                                       | Activity                  |               |                   | Environm   | ental Impact                         |           |
|          | 205                  |          |  | Balance Hellerg for philos 11                                                                     |                           | 1.1           | 2.0% of a low     |            |                                      |           |
|          | Guests click here to | register |  |                                                                                                   |                           |               |                   | <i>y</i> 1 | 12.9 hours running a 60W light build |           |
|          | Language Sel         | ect      |  |                                                                                                   | -200                      |               |                   |            | ρ                                    |           |
|          | English              | ~        |  |                                                                                                   | -64 00 -<br>14 Dec 21 Dec | 20 žec<br>Day | 4 đơn ti          | Jan        | Taxiaamedal Estabased                | Since Aug |
|          |                      |          |  |                                                                                                   |                           |               |                   |            |                                      |           |

- 1. Enter your username and password,
- then click on Log in.

2. Click on Add Credit.

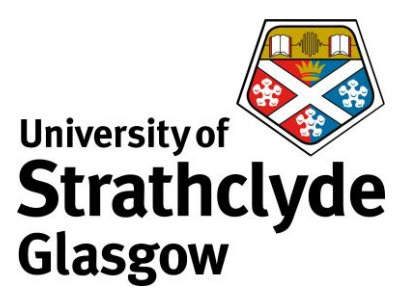

### Add credit using RBS WorldPay

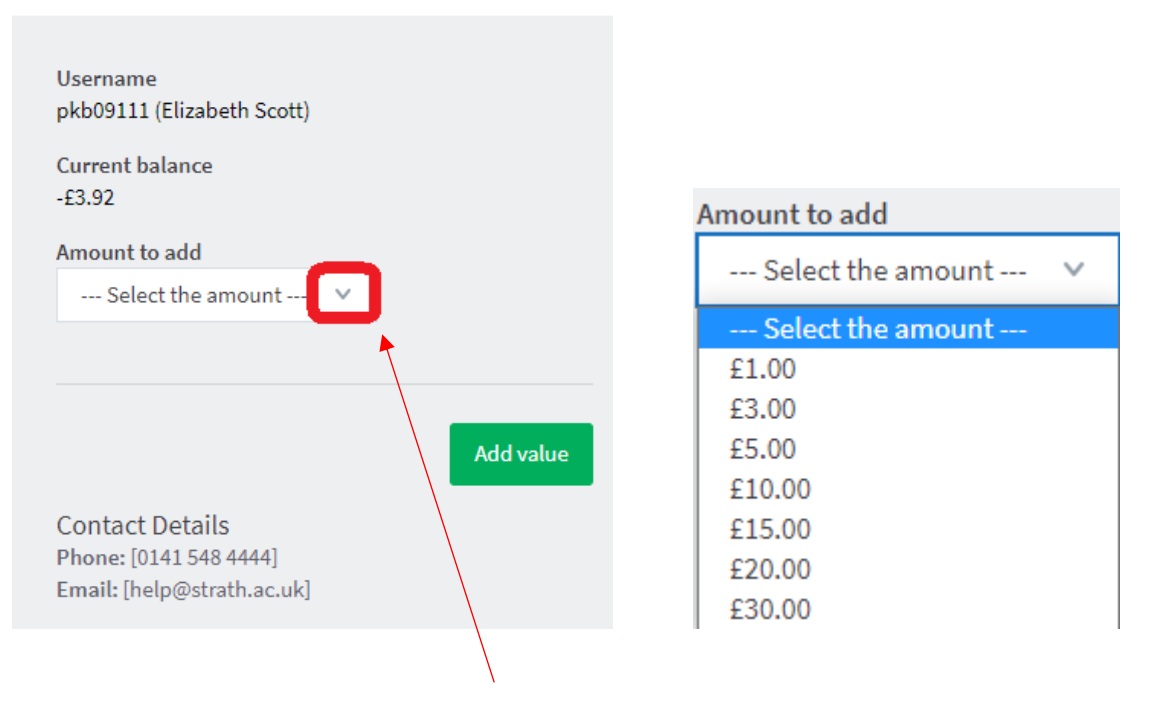

3. Where it says Amount to add, click on the drop-down button.

4. In the drop-down menu, click on the amount you want to add.

|                        | tationship of the second second |                |
|------------------------|----------------------------------------------------------------------------------------------------|----------------|
| Amount to add          | Poumont Summon (                                                                                                    |                |
| £1.00 V                | Payment Summary                                                                                                    |                |
|                        | Payment Item Summary                                                                                                    |                |
|                        | Description of item(s) to pay                                                                                                    | Total Cost     |
|                        | Printing credit Total to Pay Now                                                                                                    | £1.00<br>£1.00 |
| Add value              | Continu<br>8 Ustanoly of Entrolyte                                                                                                    | 6              |
|                        |                                                                                                    |                |
| 5. Click on Add Value. | 6. Click on Continue.                                                                                                    |                |

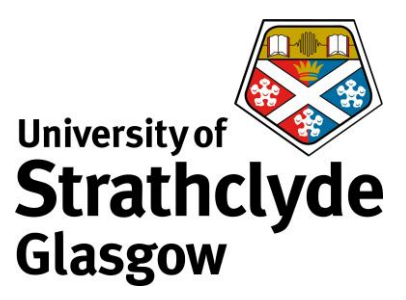

#### Enter Payer Details

|                                                                                                    | Payer Address                         |                     |          |  |
|----------------------------------------------------------------------------------------------------|---------------------------------------|---------------------|----------|--|
|                                                                                                    | Q Find address by using your postcode |                     |          |  |
|                                                                                                    | Country *                             | United Kingdom V    |          |  |
| Enter Paver Details                                                                                      | Address 1 *                           | Andersonian Library |          |  |
|                                                                                                    | Address 2                             | 101 St. James Road  |          |  |
| Paver Address                                                                                            | Town / City *                         | Glasgow             |          |  |
|                                                                                                    | County / State                        | Lanarkshire         |          |  |
| Your billing address is the address where you are receiving the statements for your credit / debit card. | Postcode / Zipcode *                  | G4 ONS              |          |  |
| Country * United Kingdom ~                                                                               |                                       |                     |          |  |
| Please enter Postcode *                                                                                  | Cond Holder Norre *                   |                     |          |  |
| House / Flat No.                                                                                         | Card Holder Name *                    |                     |          |  |
| Find Address                                                                                             | Email Address *                       |                     |          |  |
|                                                                                                    | Confirm Email Address *               |                     |          |  |
| Enter your address manually                                                                              | Contact Telephone Number *            |                     |          |  |
| Back Continue                                                                                            | Back                                  | •                   | Continue |  |
|                                                                                                    |                                       |                     |          |  |

7. Enter your address details, then click on Find Address.

# 8. Enter your contact details, then click on

#### Continue.

#### Review and Confirm

| Enter Payment Details                               |                                                                  |          | Payment Item Summary                                                                                           |                                                                                                    |                                                                               |
|-----------------------------------------------------|------------------------------------------------------------------|----------|----------------------------------------------------------------------------------------------------|----------------------------------------------------------------------------------------------------|-------------------------------------------------------------------------------|
|                                                     |                                                                  |          | Description of item(s) to pay                                                                                  |                                                                                                    | Total Cost                                                                    |
| Selected Payment Method                             |                                                                  |          | Printing credit                                                                                                |                                                                                                    | £1.00                                                                         |
| Debit/Credit Card Edit                              |                                                                  |          |                                                                                                    | Total to Pay Now                                                                                                    | £1.00                                                                         |
| Enter Credit / Debit Card Details                   |                                                                  |          | Payment Information Edit                                                                                       |                                                                                                    |                                                                               |
| Card Type *                                         | VISA Visa<br>VISA Visa Debit<br>MasterCard<br>VISA Visa Electron |          | Debit/Credit Card Details<br>Name on Card:<br>Last 4 Digits of Card Number:<br>Card Type:<br>Card Expiry Date: | Billing Address Details                                                                                                    |                                                                               |
| Card Holder Name *                                  | American Express                                                 |          | Email confirmation will be sent to                                                                             |                                                                                                    |                                                                               |
| 2 Card Number *                                     |                                                                  |          | 3D-Secure Information                                                                                          |                                                                                                    |                                                                               |
| Card Security Code      Expiry Date      Start Date |                                                                  |          | Verified by<br>VISA<br>MasterCard.                                                                             | For increased security and fraud prevention, your card issuer may n<br>verify that you are the payer.<br>If this is the case, there will be an extra step, where your card issue<br>identity before completing your payment. | eed additional information from you to<br>r will ask you to authenticate your |
| Back                                                |                                                                  | Continue | Back                                                                                                    |                                                                                                    | Confirm                                                                       |

9. Enter your card details, then click on Continue.

10. Click on Confirm. Your payment will now be processed and a confirmation email will be sent to your account. To log out, close the webpage.

Was this information helpful?

### **CONTACT US**

Email: help@strath.ac.uk Call: 0141 548 4444